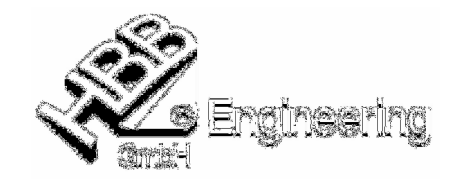

## UNIGRAPHICS/NX-Teile-Attribute über den Windows-Explorers ansehen/verändern

Stand: UNIGRAPHICS NX4

Andreas Seiwald

NX2-Parts!

Datum: 12.03.2008 [Attribute\_im\_Explorer\_aendern.doc]

## **Einrichten/Registrieren dieser Funktion**

Um auf diese Funktion zugreifen zu können, ist es nötig einige DLL-Dateien in der Windows-Registry zu registrieren:

- DOS-Fenster öffnen (Start > Ausführen > cmd oder Start > Programme > Zubehör > Eingabeaufforderung)
- In das jeweilige %UGII\_ROOT\_DIR% wechseln
- Folgende Kommandos eintippen: (Falls diese Befehle in ein Skript aufgenommen werden sollen, so kann hier der Parameter /s f
  ür "silent" gew
  ählt werden.)

## regsvr32 ugshext.dll regsvr32 ugpropext.dll

Nach einem Neustart – rechte Maustaste auf eine UG-Part-Datei (\*.prt) – Eigenschaften – Attributes...

| Eigenschaften von BR25370050.PRT ?                                                                                                    | Eigenschaften von BR25370050.PRT ?X                                                                                                    |
|----------------------------------------------------------------------------------------------------|----------------------------------------------------------------------------------------------------|
| BR25370050.PRT                                                                                                    |                                                                                                    |
| Dateityp: UG Part File<br>Öffnen mit: 📺 NX Component Ändern                                                                                                    | Ittle     Value       BCT-ARTNR     BR2537       BCT-ART-IND     0       BCT-BEZ1     OBERPLATTE       BCT-BEZ2     BCT-BEZ2       BCT-BEZ1-11     BCT-BEZ2                        |
| Hier können die Attribute<br>des UG/NX-Parts geändert<br>werden.                                                                                                    | BCT-WERKSTOFF<br>BCT-WERKSTOFF.<br>BCT-GEWICHT<br>SECTION-COMP<br>BCT-STUELI-REL<br>BCT-PART-VERS 3.0<br>BCT-INT-ART-NR<br>BCT-CD<br>SCHWARZE.B<br>LANGNAME<br>SF_ZNUM<br>SE BENEN |
| <u>Hinweis:</u><br>Wenn man die höchste installierte UG/NX-<br>Version benutzt, kann man damit auch auf die<br>Attribute von Parts niedrigerer Versionen<br>zugreifen. Die Funktion im Explorer greift ab | Value       BCT-BEZ1       OK       Abbrechen       Obernehmen                                                                                                    |